Questions? Contact Us: America250NC@dncr.nc.gov

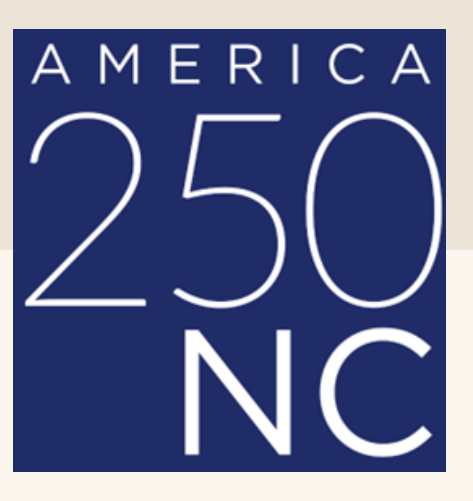

State Archives of North Carolina Department of Natural and Culture Resources

## Submit A Calendar Event Instructions

• Step 1: Click on the Add Event button in the top left of the calendar

| North Carolina A250 Events |              |
|----------------------------|--------------|
| + Add Event                | OCTOBER 2023 |
| NEXT                       | Page 1 of    |

• Step 2: Create an account or login

|                  | ulture.com               |
|------------------|--------------------------|
| ALREADY          | MEMBER? SIGN IN.         |
| EMAIL            | Enter your email address |
| PASSWORD         | Enter your password      |
| Can't Remember ▶ | LOGIN                    |
| NOT A MEMBER     | YET? Register for Free > |

- Step 3: Enter your Event Details
  - Event Name
  - Description of Event
  - Upload at least one photo. Photos need to be 600x375, JPG, and can be up to 2MB per photo.
  - Add the A250 NC Tags, and be sure to hit enter after each one. Your tags should look like the example below.
    - 250NC, 250nc, america250, USA250, a250nc

| Filter By K | eyword     |              |          |          |   |  |
|-------------|------------|--------------|----------|----------|---|--|
| Enter comr  | na-separat | ed tags      |          |          |   |  |
| 250NC 🕲     | 250nc 🖲    | america250 🖲 | USA250 🛞 | a250nc 🛞 | K |  |

Note: It is crucial to hit enter after typing out each of the tags to ensure they are applied to your event entry. The event will not appear on the calendar if you incorrectly enter your tags. If you do not see your event on the calendar within 4-5 business days, ensure your tags are applied correctly. For additional support, email us at

america250NC@dncr.nc.gov

## Continue to fill out the form with the requested information.

• If an event is ongoing, indicate this in the box

|   | START DATE            |
|---|-----------------------|
|   | mm/dd/yyyy            |
|   | END DATE              |
|   | mms/dd/yyyy           |
| - | This event is ongoing |
|   | REPEAT OPTIONS        |
|   | None                  |
|   | START TIME            |
|   | Select End Time       |
|   | END TIME              |
|   | Select End Time 🗸     |
|   | ADD DATE              |

Choose the appropriate repeat option if your event occurs on a regular schedule, such as a daily tour or demonstration

## • If tickets are required, add the URL to purchase Be sure to include the price

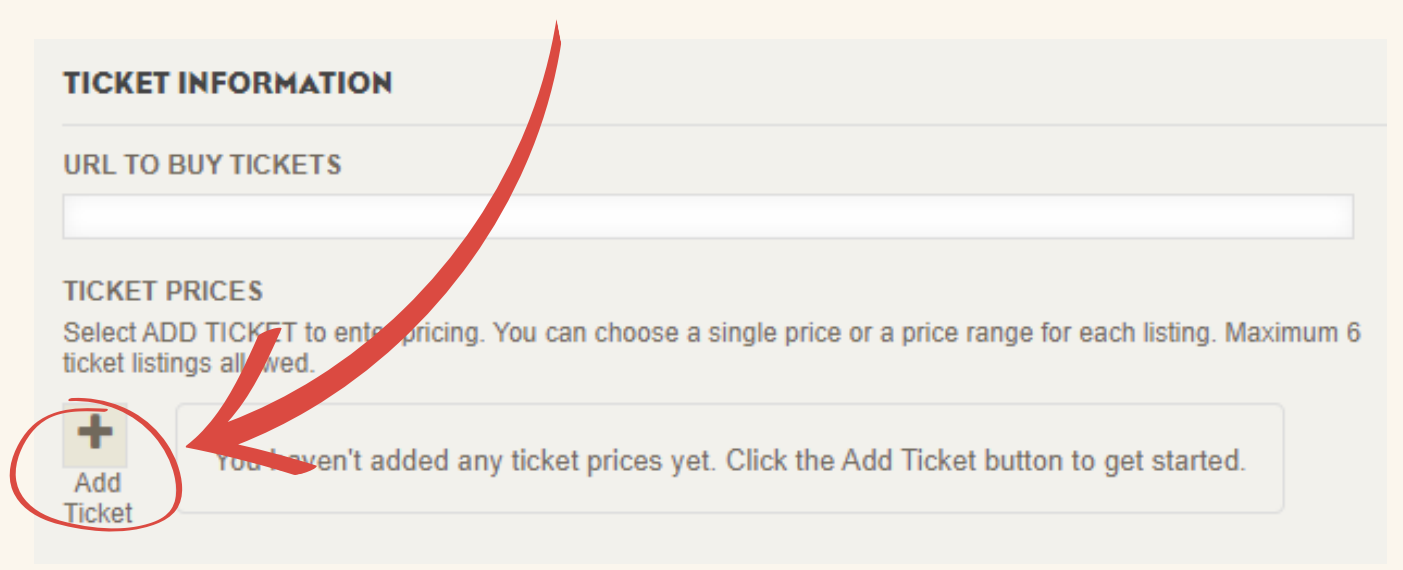

 Step 3: Review and Submit your Event

PREVIEW

EDIT

 Use "click to launch detail" to review how your posting will look.

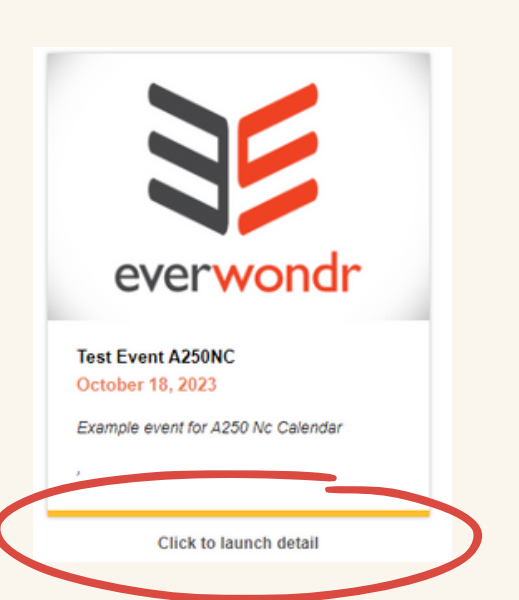

SAVE

Good to go.

 If everything looks good, then you are ready to publish! Note: Events may take up to 3 days to post to the calendar. After submission, you may have to confirm the event via your email.